## **Direct Grade Submittal Guideline**

- 1. Log in to the Faculty Portal to the current term.
- 2. Click on My Courses under the Course Management section

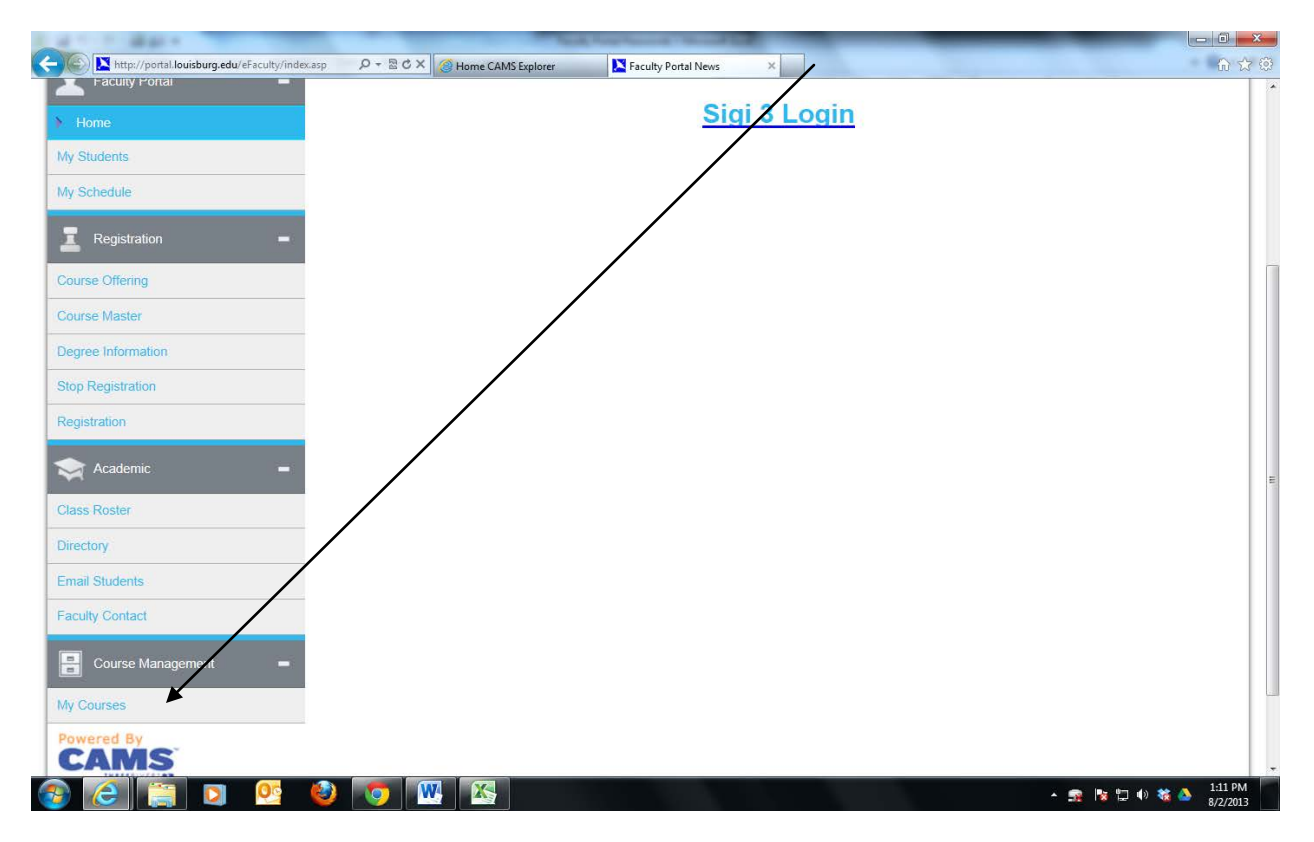

Select the course by clicking the blue Course ID link which will take you to the Course Options view.

| A http://nortal.louishu | medu/eFacultu/ceCo | ursel ist as O = D C X @ U |                         | _        | _         |                    |  |  |
|-------------------------|--------------------|----------------------------|-------------------------|----------|-----------|--------------------|--|--|
|                         | ,                  |                            |                         |          |           |                    |  |  |
|                         | TEN                |                            |                         |          | Frida     | y, August 02, 2013 |  |  |
| Edit Address            | My Stats           | My Courses                 |                         |          |           |                    |  |  |
| Change Password         | Logout             | Course ID                  | Course Name             | Enrolled | Begins    | Ends               |  |  |
|                         | A <u>A</u> A       | SOC201A                    | PRINCIPLES OF SOCIOLOGY | 24       | 8/21/2013 | 12/4/2013          |  |  |
| A                       |                    | SOC201B                    | PRINCIPLES OF SOCIOLOGY | 24       | 8/21/2013 | 12/4/2013          |  |  |
| Faculty Portal          | -                  | SOC201C                    | PRINCIPLES OF SOCIOLOGY | 24       | 8/21/2013 | 12/4/2013          |  |  |
|                         |                    |                            |                         |          |           |                    |  |  |

- 0 1.46 😑 🕞) 🔀 http://portal.louisburg.edu/eFaculty/cmCourseManagementOptior 🔎 = 🖒 🔀 Course Options × Course Offering ~ Course Master Degree Information Stop Registration Registration 🤿 Academic **Online Testing Course Gradebook Class Roster** Manage Online Tests Setup Gradebook Directory Setup Grade Standards Email Students Setup Categories Setup Assignments Faculty Contact Record Grades Course Management ▶ By Assignment ▶ By Student My Courses Submit Grades Direct Grade Submit CAMS Reports Student Grades Detail Final Course Grades **Course Utilities Course Attendance** W 1:20 PM 0 00 O 🐞 🖿 🛱 📶 🌵 5/22/2014
- 4. Scroll down to the "Course Gradebook section and click on the "Direct Grade Submit" link under the Submit Grades heading.

5. Select the appropriate Grade Type from the drop<sub>T</sub> down menu.

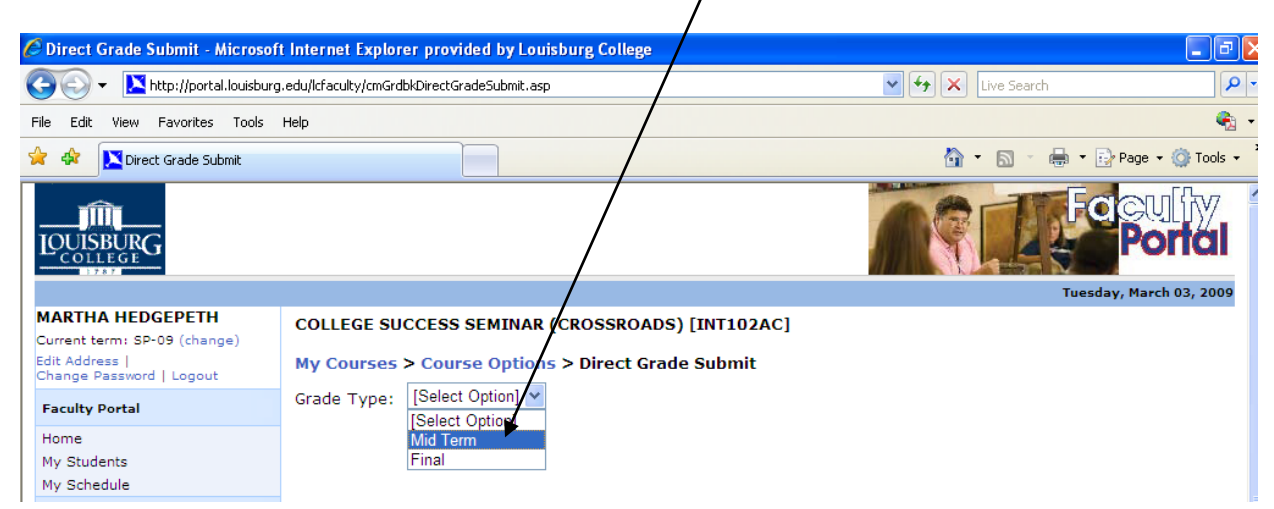

- 6. All students in the class appear with alphanumeric and numeric fields available for grade entry. Use the "Submit" column to specify which grades are to be submitted. Enter the grades in either the Mid-Term or Final grade columns. The alphanumeric field contains a drop-down menu to select the appropriate grade. Grades for remedial classes and withdrawn students are available in this menu if needed. Fill in all grades, and then select the "Submit Grades" button at the bottom.
- Potential Graduates submission: To selectively submit grades for potential graduates (or for any other reason), simply de-select any students that do not fall into this category. The deselected names will remain for submission at a later time.

Use this to control student submission

| • Favorites   🙀 M Louisburg Coll    | ege Mail 😢 Suggested   | Sites • @ Web Slice Gallery     |                                   |                         |                         |                                   | · · · · · · · · · · · · · · · · · · · |     |
|-------------------------------------|------------------------|---------------------------------|-----------------------------------|-------------------------|-------------------------|-----------------------------------|---------------------------------------|-----|
| 🗧 💌 Louisburg College Mail - I      | Home CAMS Explorer     | Open Tickets                    | Direct Grade Submit X             | /                       |                         |                                   | Page ▼ Safety ▼ Tools ▼ 🚷 ▼           |     |
| urrent term: FA-11 (change)         | COLLEGE SUCCESS        | SEMINAR (CROSSROADS) [INT10     | 2AD]                              |                         |                         |                                   | <b>^</b>                              |     |
| dit Address  My Stats               | My Courses > Cour      | se Options > Direct Grade Submi |                                   |                         |                         |                                   |                                       |     |
| nange Password   Logout             | Grade Type: Midterr    | n 🔹                             |                                   |                         |                         |                                   |                                       |     |
| iome                                | Grade Submission       |                                 |                                   |                         |                         |                                   |                                       |     |
| ly Students                         | Click Submit Grades to | Save.                           |                                   |                         |                         |                                   |                                       |     |
| ly Schedule                         |                        |                                 |                                   |                         |                         | * Must En                         | ter Letter or Number Grade            |     |
| legistration                        | Submit Student ID      | Student Name                    | Narrative Grad                    | ious Midterm<br>e Grade | Midterm<br>Number Grade | Final Final<br>Grade Number Grade | Last Day of<br>Attendance             |     |
| Course Offering                     | A000002242             | 3 Bailey, Larie C               | N/A                               | B                       |                         |                                   |                                       |     |
| Course Master<br>Degree Information | A000002214             | 5 Brown, Sean Bernard           | N/A                               |                         | *                       |                                   |                                       |     |
| Stop Registration                   | A000002244             | 3 Butler, Kyle Alexander        | N/A                               | +1 +1                   | <b></b> *               |                                   |                                       |     |
| Registration                        | A000002265             | 5 Harris-Henson, Tyler Bernard  | N/A                               | +2<br>+3                |                         |                                   |                                       |     |
| Academic                            | A000002254             | 8 Hicks, Johnathan Edward       | N/A                               | +4 *                    | *                       |                                   | Malia avada salastia                  |     |
| Class Roster                        | A000002148             | Hunter, Cameron Anthony         | N/A                               | 0 *                     | *                       |                                   | wake grade selection                  | ns  |
| mail Students                       | A000002274             | Jennings, Tequita Amoree        | N/A                               | 4<br>5 ≡ *              | *                       |                                   | from dron-down me                     | nu  |
| Faculty Contact                     | A000002307             | 1 Jones, Brian Dontrell         | N/A                               | A *                     | *                       |                                   | nom drop-down me                      | inu |
| Course Management                   | A000002262             | 9 Little, William Reece         | N/A                               | Â- *                    | *                       |                                   | and/or enter numer                    | ic  |
| 4y Courses                          | A000002205             | 2 Mangione, Nathan Pierre       | N/A                               | AP *                    | *                       |                                   | and/or enter numer                    |     |
| Powered By                          | A000002202             | 0 O'Connor, Zachary David       | N/A                               | B B                     | *                       |                                   | grade                                 |     |
|                                     | A000002337             | 2 Saunders, Paris Deshawn       | N/A                               | B+<br>B-                | *                       |                                   | 8                                     |     |
|                                     | A000002191             | .6 Taylor, Shannon D            | N/A                               | C *                     | *                       |                                   |                                       |     |
|                                     | A000002150             | 2 Taylor, Victoria Michelle     | N/A                               | C- *                    | *                       |                                   |                                       |     |
|                                     | A000002214             | 9 Tinch, Miracle Evonna         | N/A                               | CR *                    | *                       |                                   |                                       |     |
|                                     | A000002172             | 8 Walker, Preston Dontez        | N/A                               | D+ *                    | *                       |                                   |                                       |     |
|                                     | A000002310             | 11 Williams, Ashley Lynette     | N/A                               | F *                     | *                       |                                   |                                       |     |
|                                     |                        | Submit Grades Cancel            |                                   | F+<br>F- +              |                         |                                   |                                       |     |
|                                     |                        | Sublik Grades Californ          |                                   |                         |                         |                                   |                                       |     |
|                                     |                        | © 2011 T                        | hree Rivers Systems, Inc. All rig | hts reserved.           |                         |                                   | <b>*</b>                              |     |
| ne                                  |                        |                                 |                                   |                         |                         | Internet   Protected Mode: On     | ≪≦ ▼ € 100% ▼                         |     |
| 🔁 🖉 📋 🖸                             |                        |                                 |                                   |                         |                         |                                   | ▲ m 10/14/2011                        |     |
|                                     |                        |                                 |                                   |                         |                         |                                   |                                       |     |
|                                     |                        |                                 |                                   |                         |                         |                                   |                                       |     |
|                                     |                        |                                 |                                   |                         |                         |                                   |                                       |     |
|                                     |                        |                                 |                                   |                         |                         |                                   |                                       |     |
|                                     |                        |                                 |                                   | < l>                    |                         |                                   |                                       |     |
|                                     |                        |                                 |                                   | <b>`</b>                |                         |                                   |                                       |     |